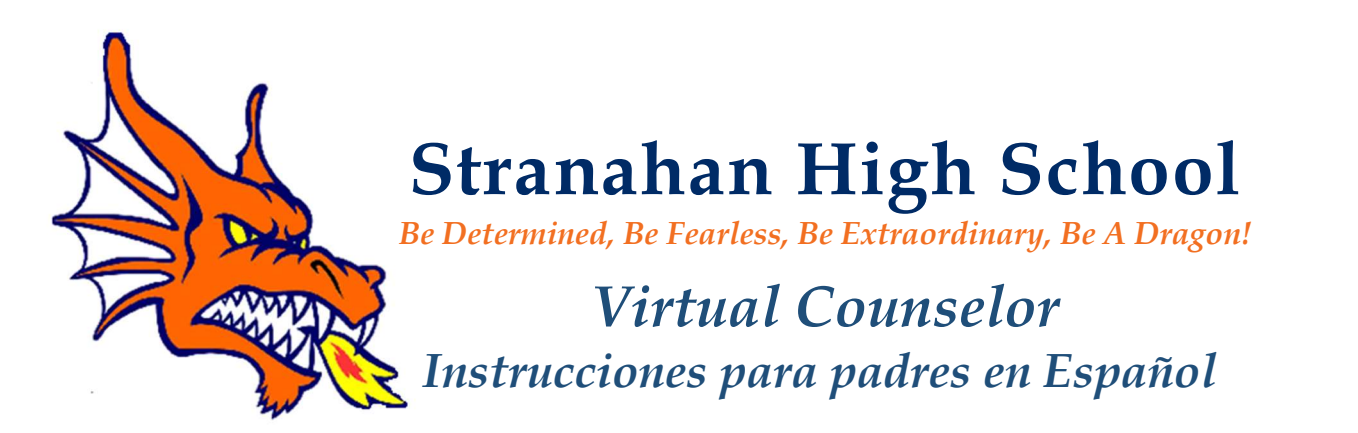

Virtual Counselor (<u>https://www.browardschools.com/VirtualCounselor</u>) brinda a los padres y estudiantes acceso al estado de graduación, puntajes de exámenes, registro del curso de educación vial y otra información pertinente. Los padres y los estudiantes necesitarán acceso a Internet y se les pedirá que se registren para obtener una cuenta la primera vez que vean la información del estudiante.

## PASO 1 Visite https://www.browardschools.com/VirtualCounselor

PASO 2 Inicie sesión como "Padre"

## PASO 3 Cree una identificación de padre

- 1. Vaya a <u>WWW.BROWARDSCHOOLS.COM</u> desde su navegador web
- 2. Haga clic en "Consejero virtual"
- 3. Haga clic en el botón "PADRE".
- 4. Haga clic en "Si no tiene una identificación de padre ...". Luego siga las instrucciones.
- 5. Haga clic en Acuse de recibo de la política 5306, luego haga clic en el botón "Continuar"
- 6. Antes de hacer clic en el botón "Continuar", se recomienda que tenga disponible la información de la siguiente diapositiva para facilitar mucho el proceso. Nos tomamos la seguridad muy en serio, por lo tanto, los datos de padres y estudiantes que ingrese deben coincidir exactamente como aparecen en el sistema de información del estudiante para que podamos activar su cuenta.
- 7. Ingrese la información de los padres y haga clic en el botón "Continuar"
- 8. Ingrese la información del estudiante y haga clic en el botón "Enviar"
- 9. Después de que la información de padres y estudiantes se haya emparejado con el sistema de información del estudiante, aparecerá la siguiente pantalla. Siga las instrucciones en pantalla, luego haga clic en el botón "Enviar".
- 10. En este punto, el padre puede hacer clic en el botón "IR" para ver la información del estudiante o agregar otro estudiante (se ingresará la misma información para el estudiante adicional que en el paso 8), o ver / cambiar la dirección de correo electrónico.

https://bcps.browardschools.com/VirtualCounselor/bsvc/documents/VC%20Parent Acct Activation.pdf

## PASO 4 Recomendamos a los padres que continúen monitoreando el progreso de sus hijos semanalmente.

Los informes provisionales y las boletas de calificaciones se distribuyen únicamente a través de este sitio.

**UPDATED 2.27.21**